# Rain Classroom Manual

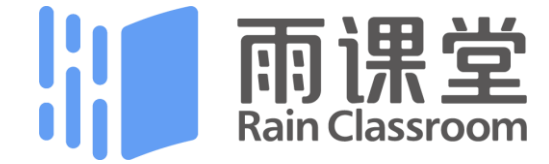

## Part 1 Preparatory Work

## **FOR TEACHERS**

Computer : WindowsXP SP3、Windows7 or more advanced versions

- ■PowerPoint : Office2010 or more advanced versions
- Smart phone : networking and WeChat
- Download and install Rain Classroom

## **FOR STUDENTS**

Smart phone : networking and WeChat

#### What is WeChat?

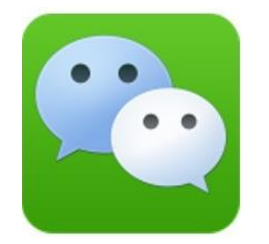

- It is a free app.
- It is a quite popular free communicate tool in China.
- No matter the Chinese or foreigners, could use your phone number to register.
- Download WeChat from any app store

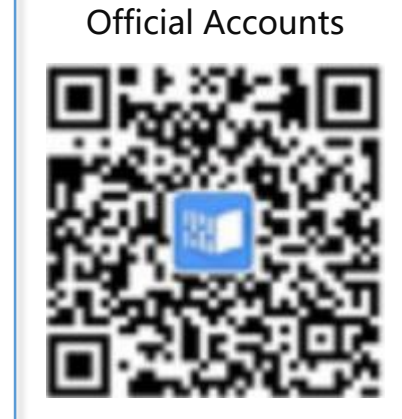

Follow Rain Classroom

Use WeChat to scan the QR code

## **Follow Rain Classroom Official Accounts**

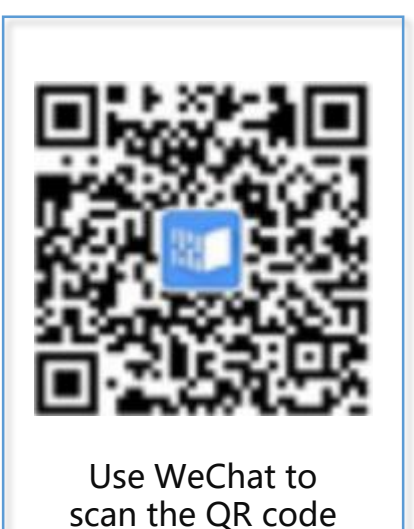

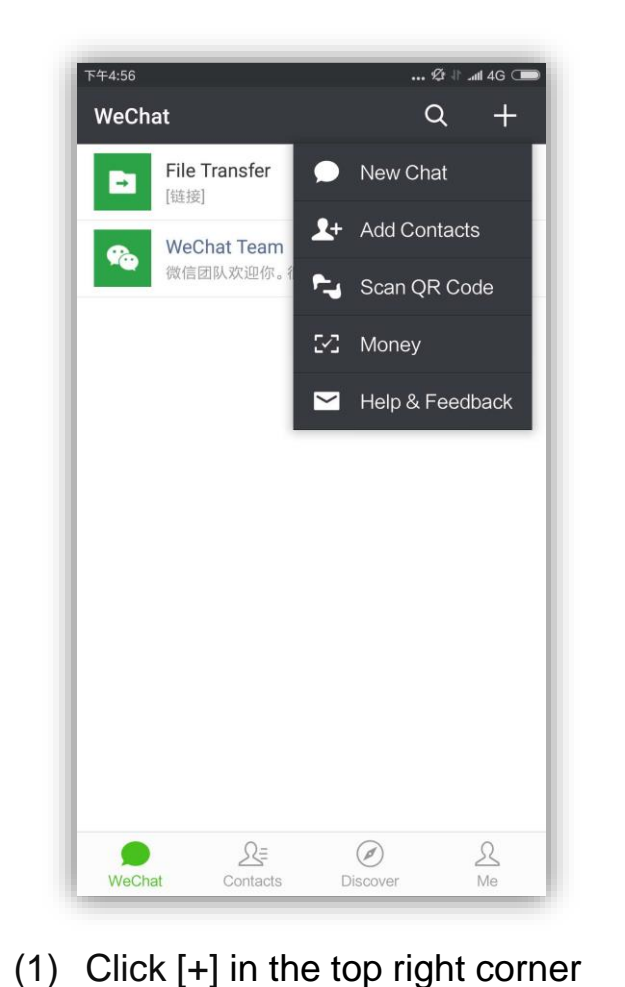

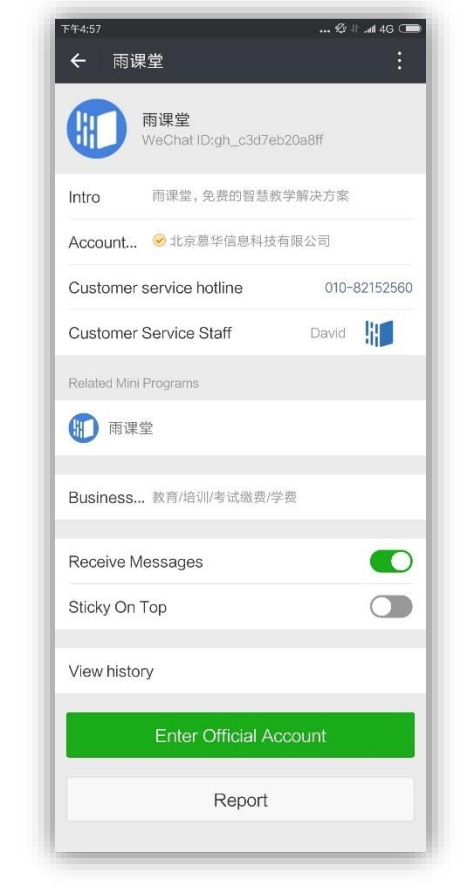

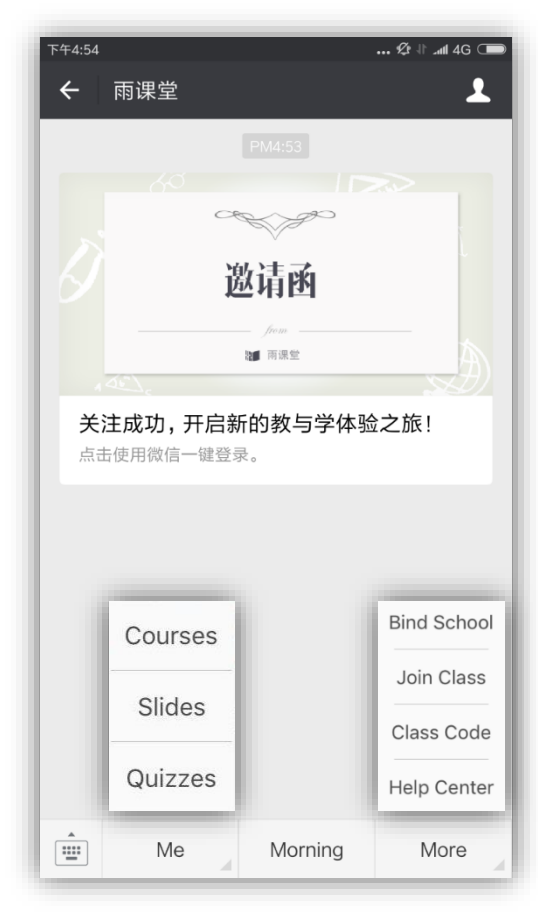

(4) Enter RC Homepage

(2) Click 'Scan QR Code'

(3) Click the green icon to followRC Official Accounts

 $RC \ , \ \ is \ short \ for \ Rain \ Classroom$ 

## **Transform Rain Classroom into English first**

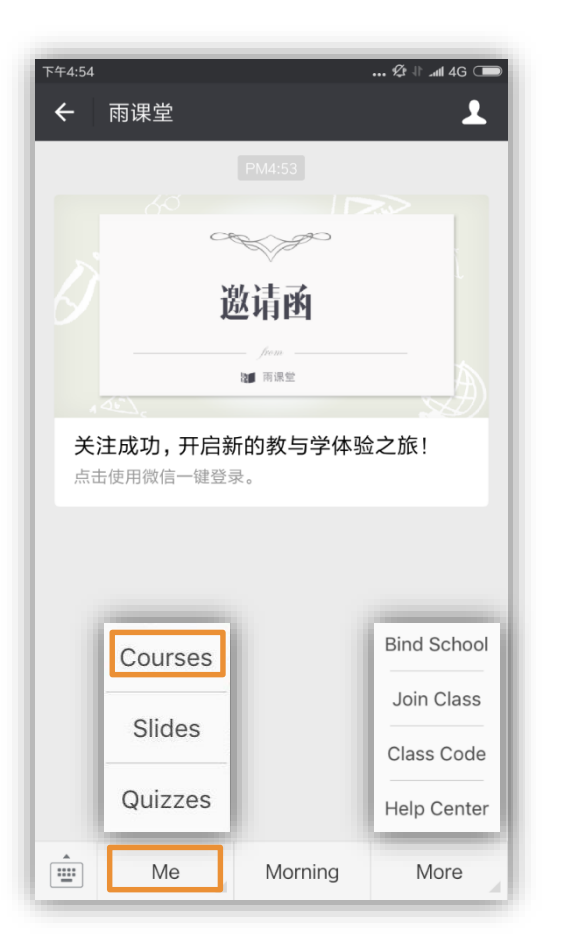

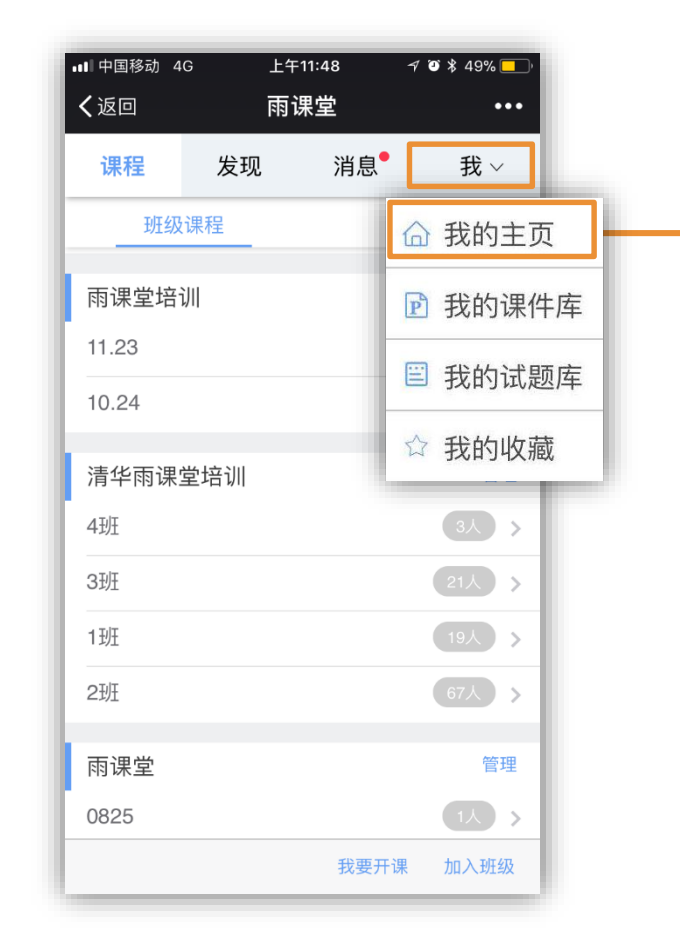

- (1) Click 'Me' on the bottom of the page.
- (2) Click 'Courses'

- (3) Click '我' in the top right corner
- (4) Click '我的主页'

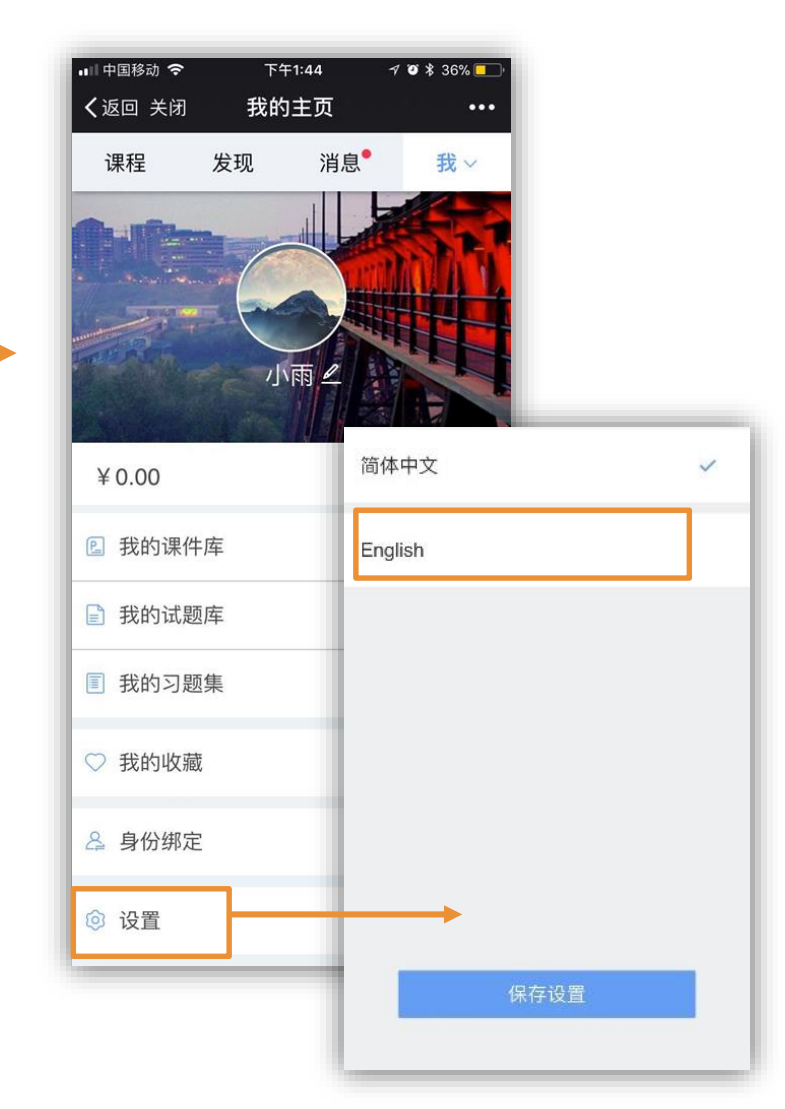

(5) Click '设置' on the bottom of the page.

(6) Click 'English' and save your setting.

## **Get to know Rain Classroom**

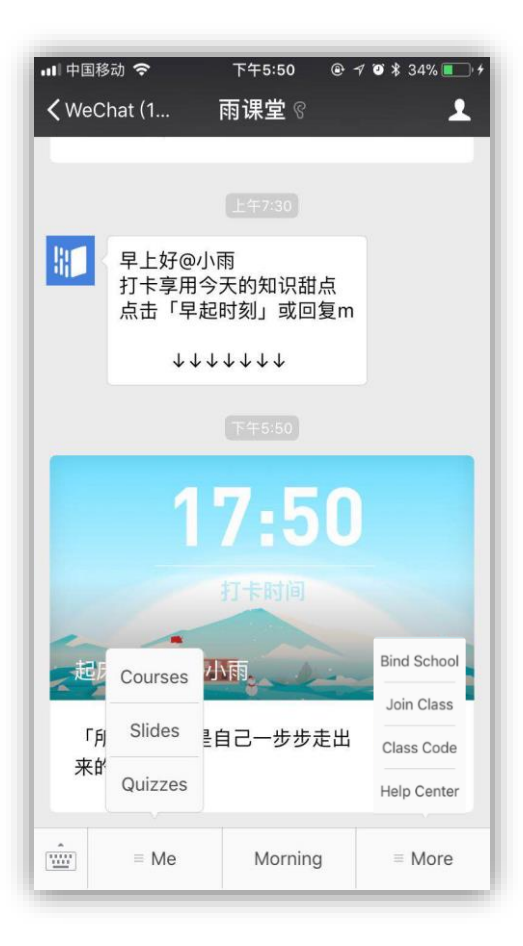

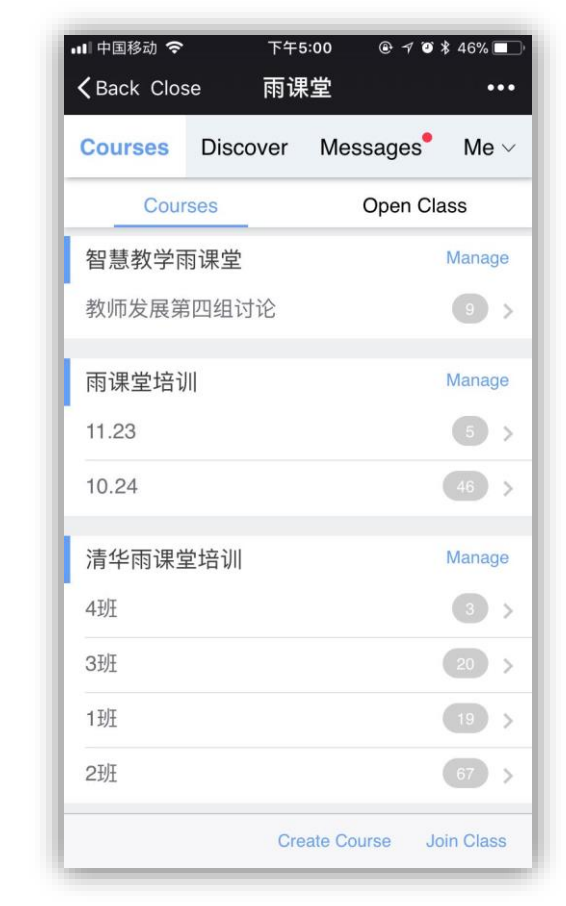

#### Course Catalogue

Teachers click 'Create Courses' to create a new courses.

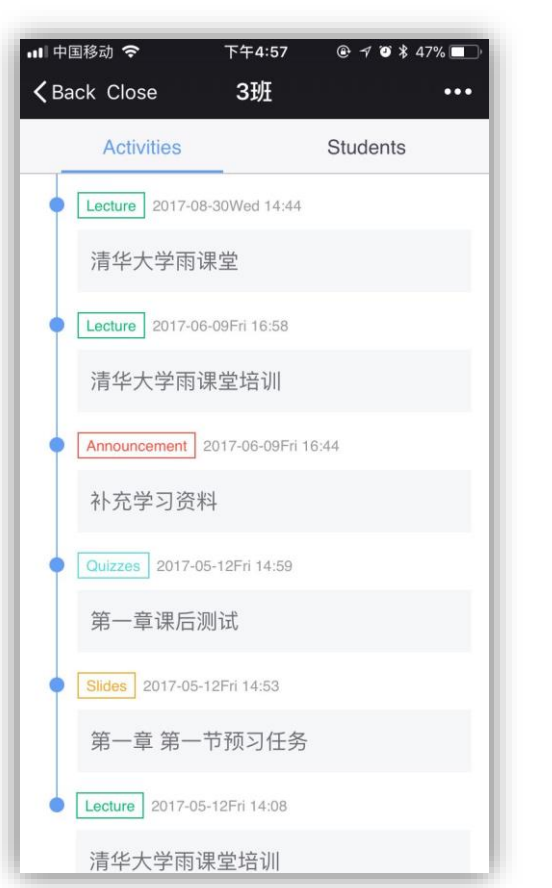

Activities Catalogue

All teaching activities in this class

accumulate in this page.

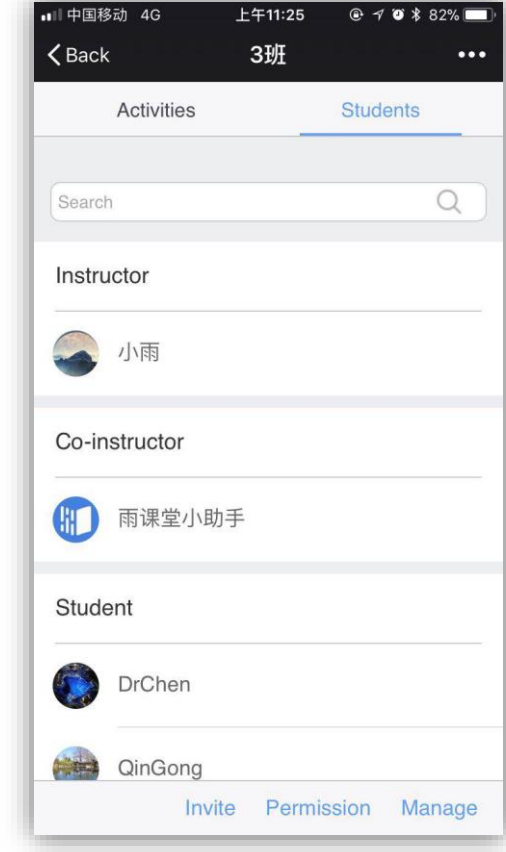

#### Student List

In this page ,teachers could invite students, set co-instructors or manage students.

#### Homepage

Receive all kinds of notices and messages from RC.

### How to download Rain Classroom?

Open a web browser by computer and download the software from

#### http://ykt.io/download

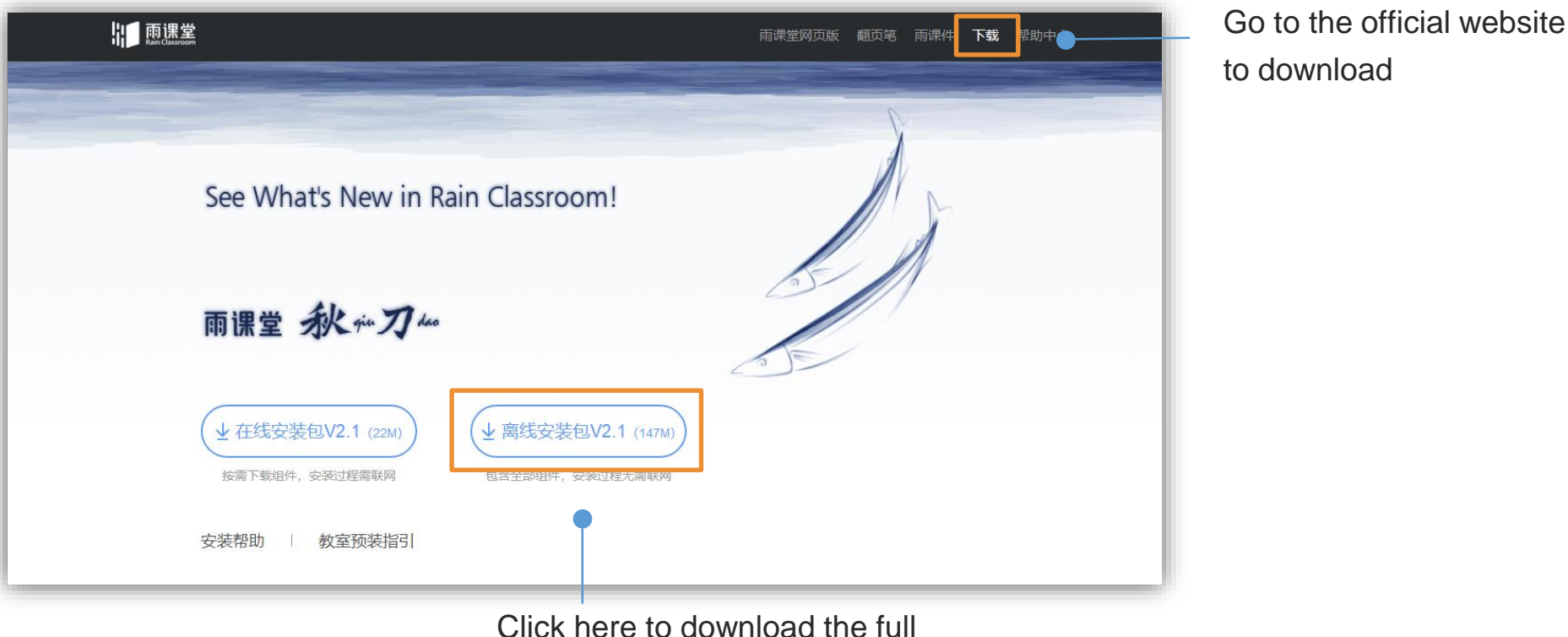

install pack to your computer

#### How to install Rain Classroom?

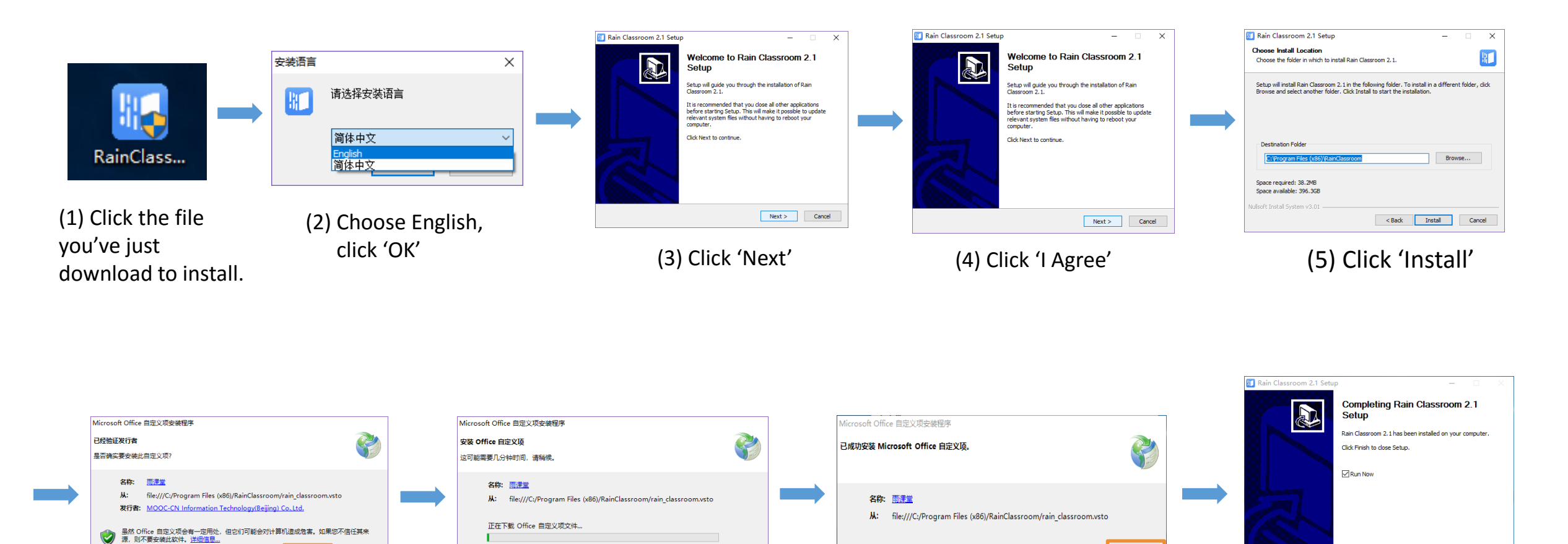

取消

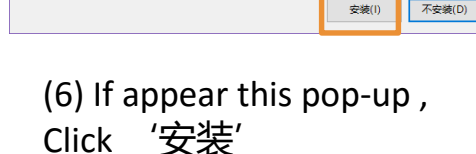

(7) Wait a few minutes

(8) Click '关闭'

关闭

(9) Click 'Finish'

< Back Finish Cancel

#### How to install Rain Classroom?

(10) Open any PowerPoint, if [雨课堂] appears in your PPT toolbar, it means you have installed RC successfully!

#### Transform Rain Classroom into English , then you can use it to start smart teaching.

| - 🐨 U 💀 -                                                                                                    | 雨课堂操作说明V2.1-                                  | 0202 - PowerPoint |
|----------------------------------------------------------------------------------------------------|-----------------------------------------------|-------------------|
| 文件 开始 插入 设计 切换 动画 幻灯片放映                                                                                                    | <b>审阅 视图 雨课堂</b> ♀ 告诉我你想要做什么                  |                   |
| ☆信扫扫 第二日 一日 一日 一日 一日 一日 一日 一日 一日 一日 一日 一日 一日 一日                                                                                                    | 新建试卷 新建手机课件 插入 插入 上传试题/手机课件 群发公告 功能设置 为能介绍 关于 |                   |
| 用户登录 课堂教学 插入题目                                                                                                    | 课外资料制作更多                                      |                   |
| 1<br><u>時希望時能</u> 本沈府<br><sub>Number</sub>                                                                                                    |                                               | ×                 |
| ly nex                                                                                                    |                                               | ^                 |
| 2                                                                                                    | 通用 弾幕 语言                                      |                   |
|                                                                                                    |                                               |                   |
| 3 относя                                                                                                    |                                               |                   |
| And A stream of the stream of the stream of | English                                       | ~                 |
|                                                                                                    |                                               |                   |
|                                                                                                    |                                               |                   |
|                                                                                                    |                                               |                   |

How to transform RC into English ? (1) find[雨课堂] (2) find[功能设置] (3) choose[语言] (4) choose[English]

## Part 2 Teach with Rain Classroom

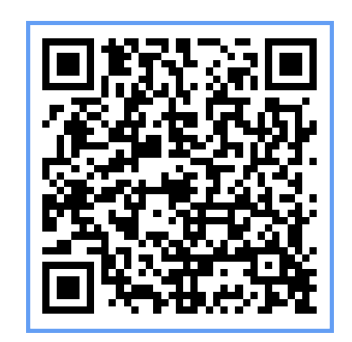

Scan to watch the practice video

### How to login Rain Classroom?

Login Rain Classroom on your PC :

- Start PowerPoint.
- Scan the WeChat logo in top left corner of the PPT file.
- To log in, input the 4-digit code that your mobile received
- WeChat logo changes to your profile
- you're in charge!

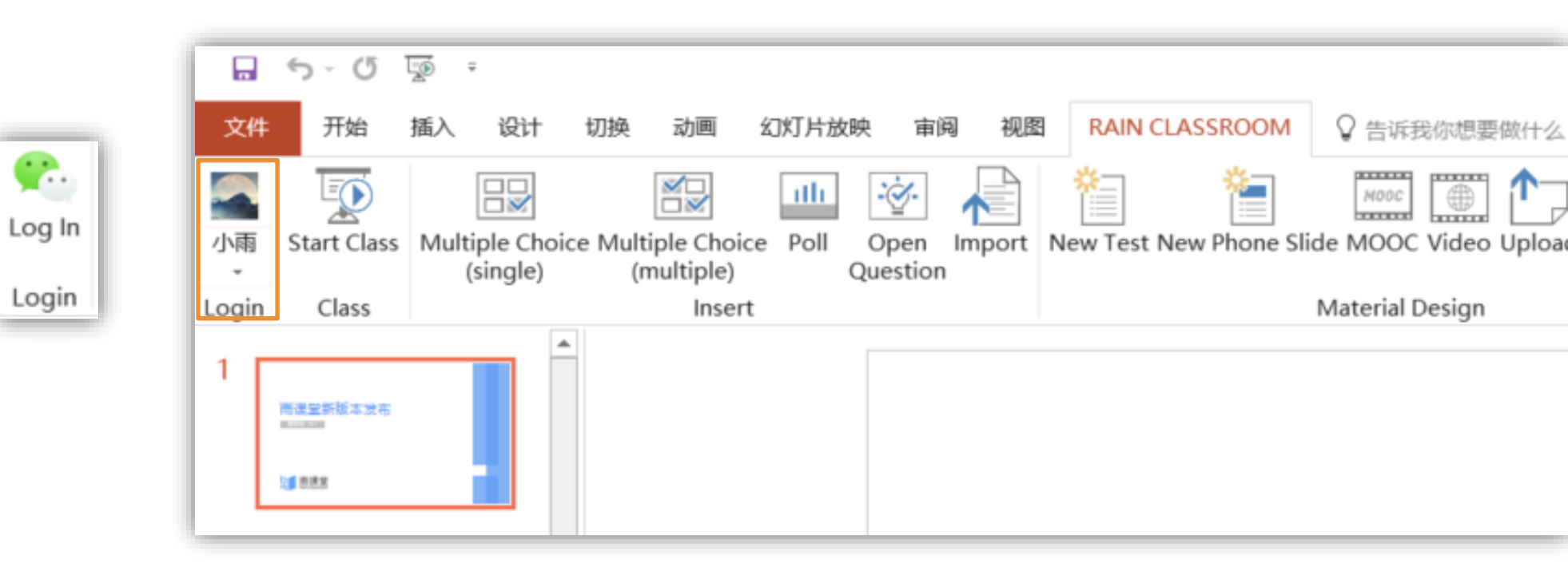

## How to insert questions ?

To insert questions into your PPT slides

- E.g. To create single-choice questions
- a. Click on the 'Single-choice questions' icon
- b. Follow the template (question goes to the top, options down below).
- c. In the side panel (on the right), pre-pick the correct answer.

|                             |                               | ith  | -ġ-              |        |  |
|-----------------------------|-------------------------------|------|------------------|--------|--|
| Multiple Choice<br>(single) | Multiple Choice<br>(multiple) | Poll | Open<br>Question | Import |  |
| Insert                      |                               |      |                  |        |  |

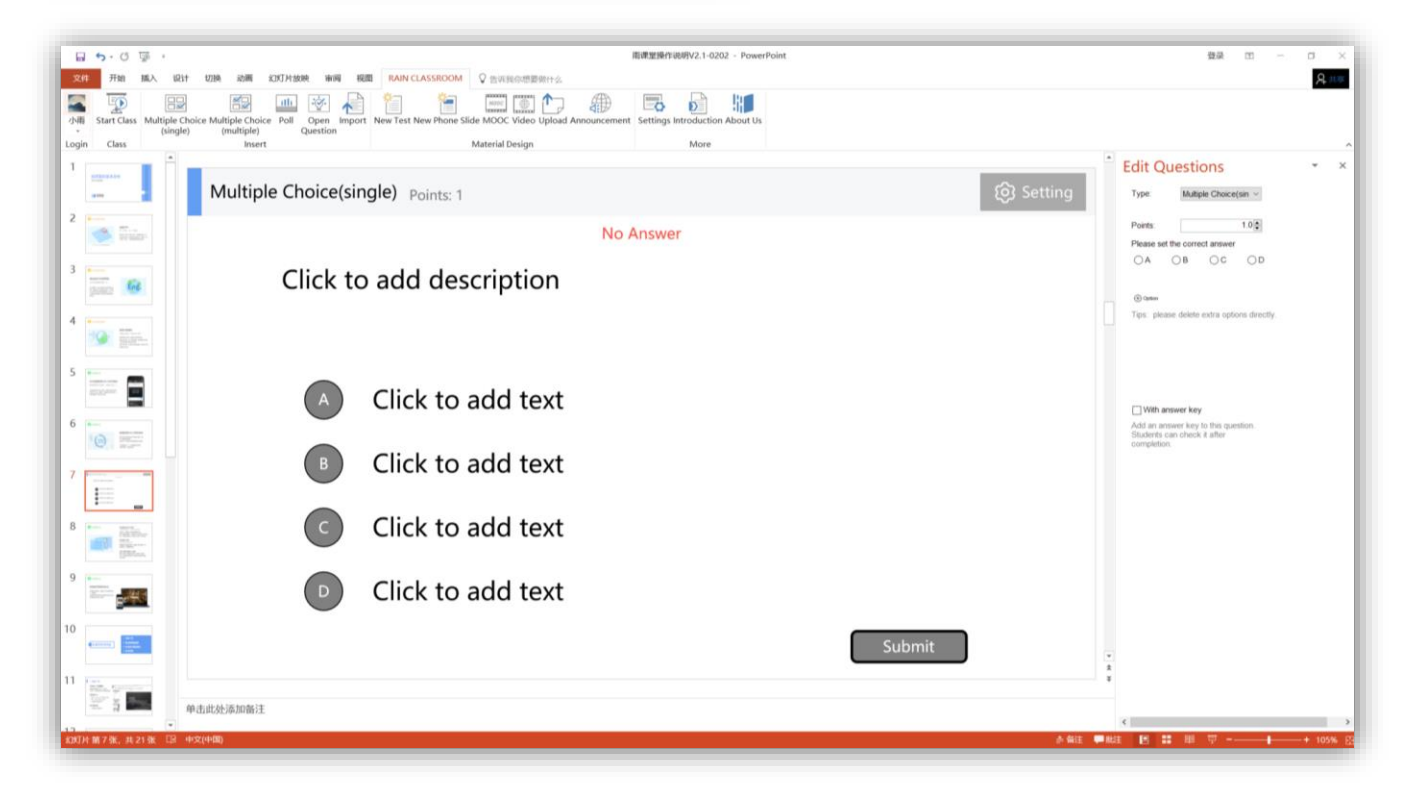

#### How to insert questions ?

- E.g. To create open-ended questions
- a. Click on the 'Open-ended questions' icon;
- b. Type your question in the text box.

| Image: Section and Section and Sectin and Section and Section and Section and Secti                                                                                                    | Edit Quest<br>Points<br>Question Setting                                   | © - ○ ×<br>& □<br>tions • ×<br>1000                                                 |                                                                                                    |   |
|----------------------------------------------------------------------------------------------------|----------------------------------------------------------------------------|-------------------------------------------------------------------------------------|----------------------------------------------------------------------------------------------------|---|
| Multiple Choice Multiple Choice Poll Open Import se edit question.                                                                                                    | Students can subm<br>open questions. Ch<br>option if you allow 1<br>audio. | Edit Qu                                                                             | lestions 🔹 🔹                                                                                                    | × |
| (single) (multiple)<br>Insert<br>6 0 0 0<br>7 0<br>8 0 0<br>9 0 0<br>10 0<br>11 0 0<br>11 0 0 | Tips Tips Tips Tips Tips Tips Tips Tips                                    | Points:<br>Question S<br>Students can<br>open question<br>option if you a<br>audio. | 10.0<br>etting:<br>submit text and pictures in<br>ns. Click the following<br>allow students to upload<br>udent to upload audio<br>upload audio in class |   |
| ○     ●     ●     ●     ●     ●     ●     ●     ●     ●     ●     ●     ●     ●     ●     ●     ●     ●     ●     ●     ●     ●     ●     ●     ●     ●     ●     ●     ●     ●     ●     ●     ●     ●     ●     ●     ●     ●     ●     ●     ●     ●     ●     ●     ●     ●     ●     ●     ●     ●     ●     ●     ●     ●     ●     ●     ●     ●     ●     ●     ●     ●     ●     ●     ●     ●     ●     ●     ●     ●     ●     ●     ●     ●     ●     ●     ●     ●     ●     ●     ●     ●     ●     ●     ●     ●     ●     ●     ●     ●     ●     ●     ●     ●     ●     ●     ●     ●     ●     ●     ●     ●     ●     ●     ●     ●     ●     ●     ●     ●     ●     ●     ●     ●     ●     ●     ●     ●     ●     ●     ●     ●     ●     ●     ●     ●     ●     ●     ●     ●     ●     ●     ●     ●     ●     ●<                                                                                                    | ×<br>部 即 平                                                                 | With an:<br>Add an ans<br>Students ca<br>completion                                 | swer key<br>wer key to this question.<br>an check it after                                                                                              |   |

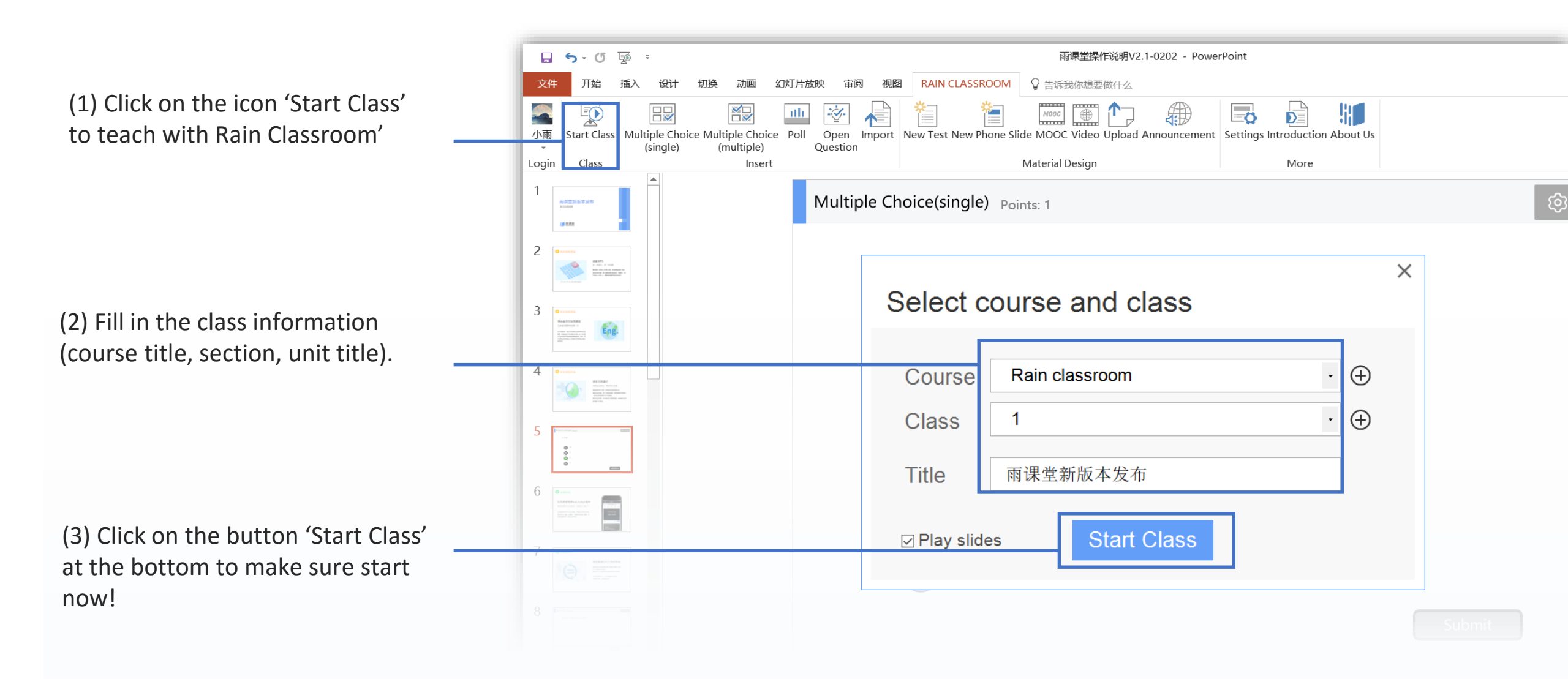

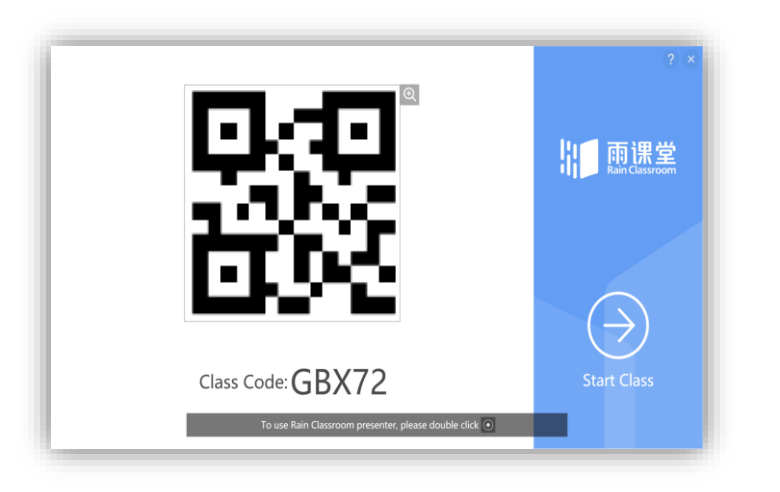

(4) A QR code appearson the screen.Class password appearsat the bottom.

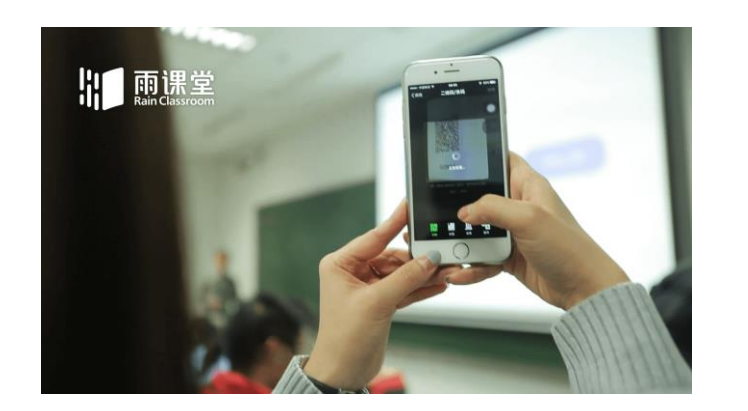

(5) Students scan the QR code by WeChat to join the class.

(6) To start teaching, you can either click on the arrow in the circle (on the right), or press 'Start teaching' on your mobile device.

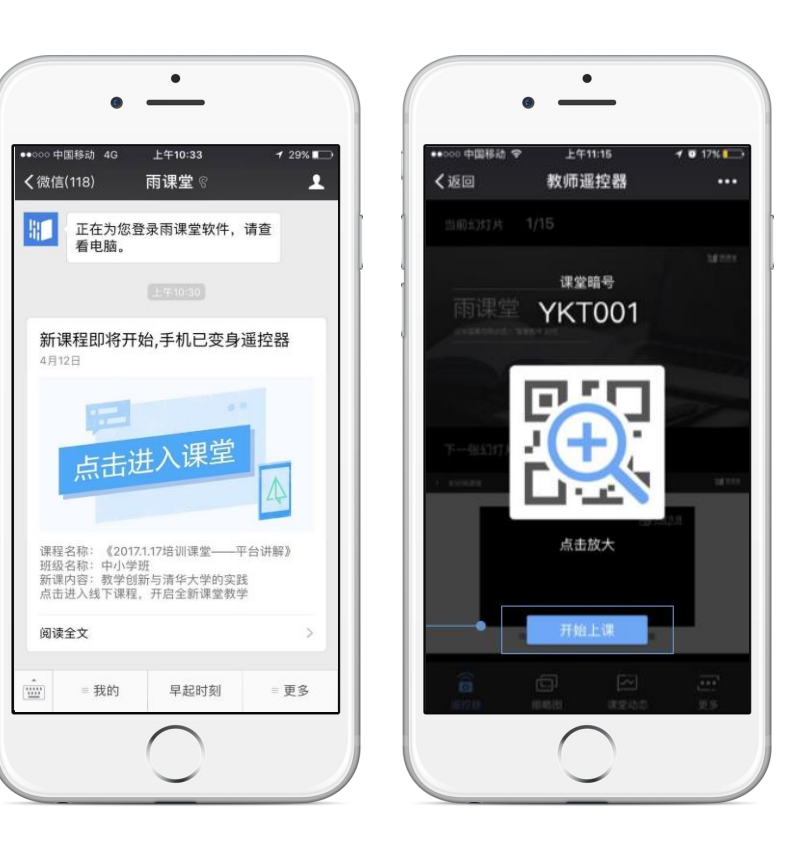

#### Send questions during the class

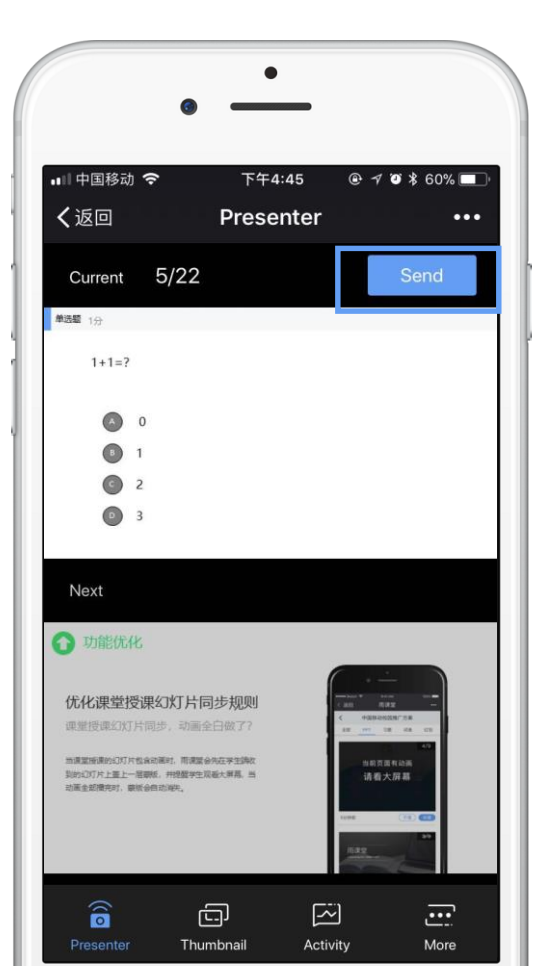

(1) When turn to the exercise pages, the teacher's mobile phone appears the icon [Send].

(2) Click it to send the page directly or in limited-time.

#### **Multiple Choice**

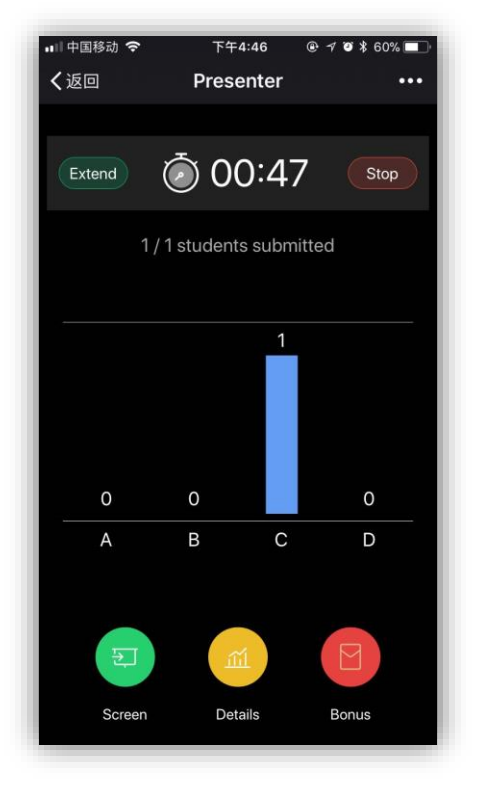

#### **Open Question**

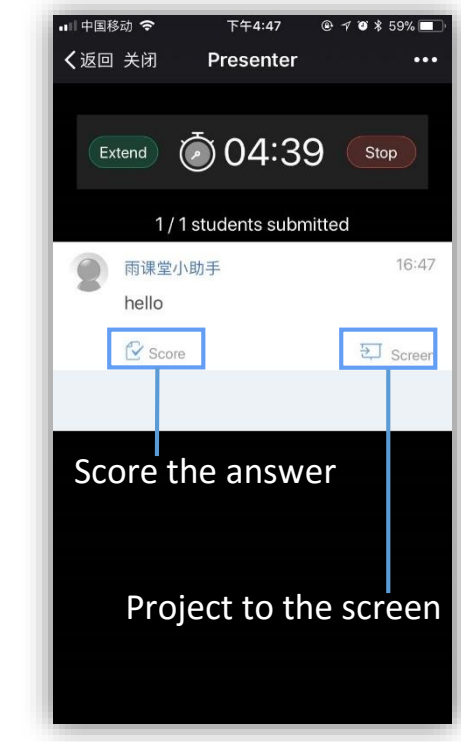

(3) After sending the problems, the mobile phone terminal appears the students' answer in time.

#### Open 'Danmu' to discuss, help your class more interesting.

On your mobile device, touch the third icon [Activity] from the bottom left.

Activities include functions, E.g. Sign in, Send quiz, Hand out quiz, Turn on/off Danmu, Check Post

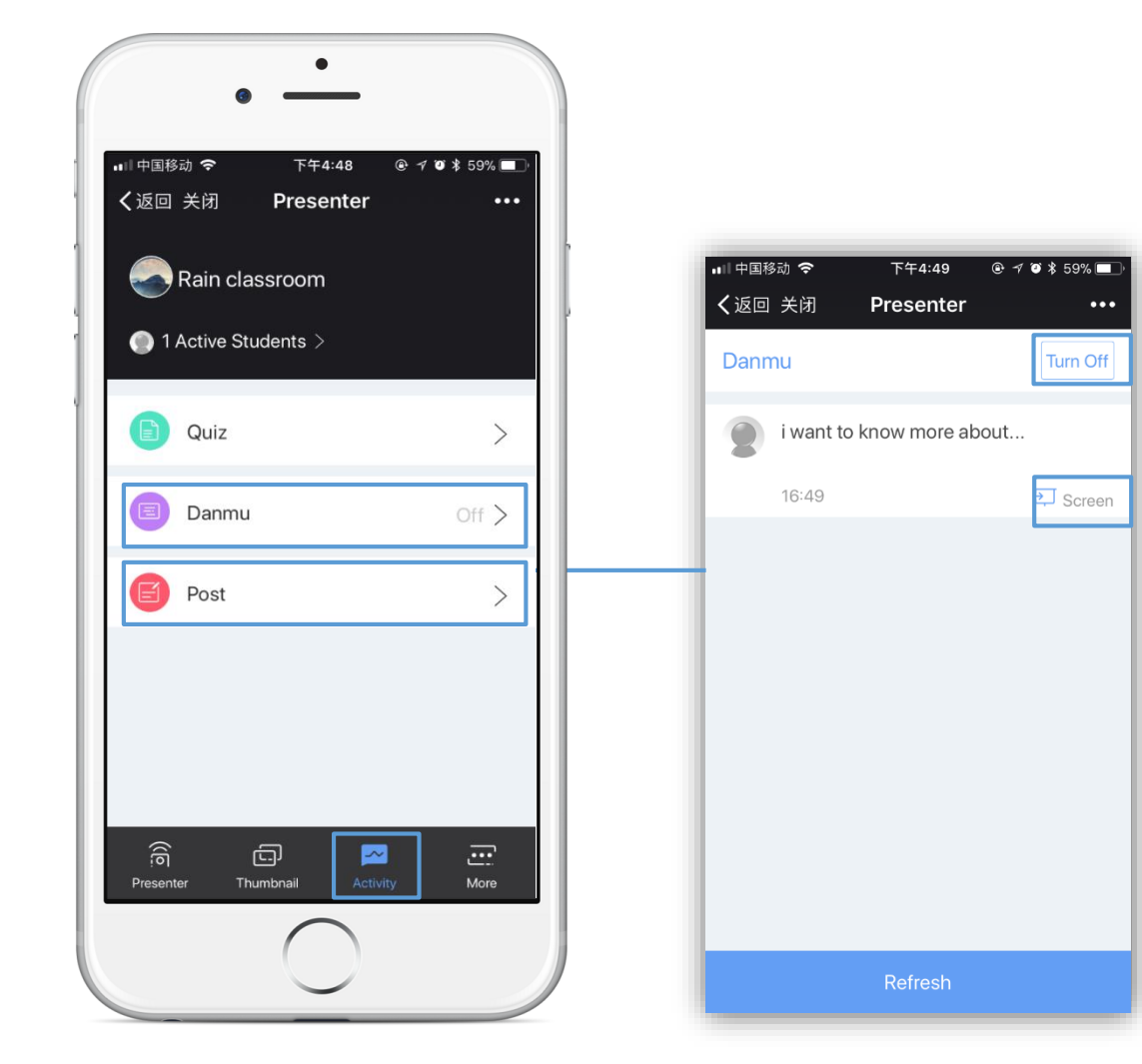

(1) Click [Danmu]
(2) Click the icon in the top right corner to turn on
(3) Click the icon [Screen] , project to the screen
(4) Touch [Refresh] to check more Danmu

#### Show Post in the class

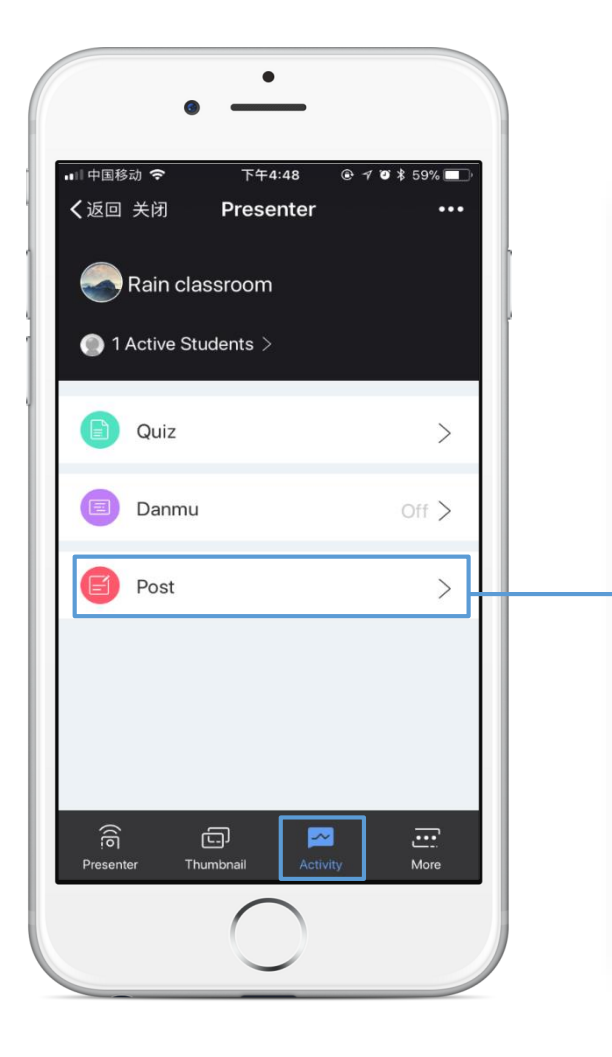

PS: Students can send post to teachers anytime during the class, then teachers can choose which one to project .

#### ■□ 中国移动 🗢 下午5:55 @ 1 0 \$ 43% く返回 Presenter ... 雨课堂小助手 Check Post list 第二步:使用雨课堂提课 (1) 开启雨津堂授谋 - 90 (+) mimmi Save the picture 确认 (开启周课堂) 大屏幕出现课程二维码。 等待学生归码 ₹ Screen 17:55 ♡ Save Project to the screen 雨课堂小助手 i want to say.

#### For student: how to send Danmu and Post?

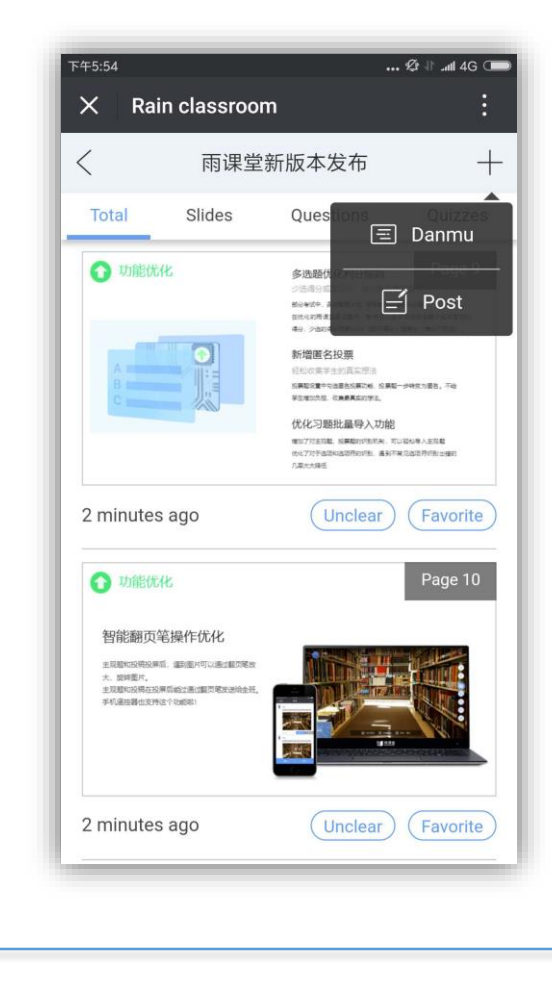

#### **Check Unclear Pages**

| 💵 中国移动 🗢                                   | • 下午                          | =4:46 ®                                                                                                    | A 🖲 🖇 60% 🔲 ' |
|--------------------------------------------|-------------------------------|----------------------------------------------------------------------------------------------------|---------------|
| く返回                                        | Pres                          | enter                                                                                                    | •••           |
| PP                                         | TUno                          | cleal Q                                                                                                    | uestion       |
| ■ end 10<br>1+1+7<br>0<br>1<br>2<br>3<br>3 | 5/22                          | Additional     Additional                                                                                                    | 6 / 22        |
| O REELE                                    | 7/22                          | nan ne                                                                                                    | 8/22          |
| O spateces                                 | <sup>***</sup> 9/22           | O teach                                                                                                    | 10/22         |
|                                            |                               |                                                                                                    |               |
| 快速玩物商建室                                    | 11/22<br>******<br>* ******** | 1 1957 (A<br>9705, 1949)<br>2017 (A<br>1970 (A<br>1970 ( | 12/22         |
| ्<br>ाठी<br>Presenter                      | Thumbnail                     | Activity                                                                                                    | More          |

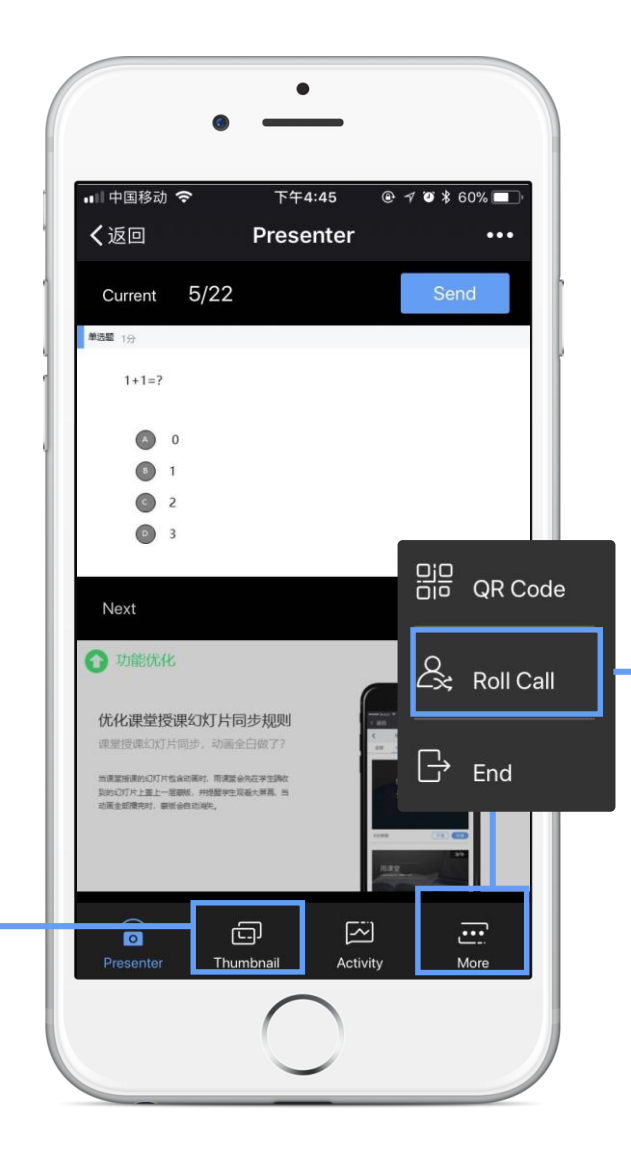

#### **Roll Call**

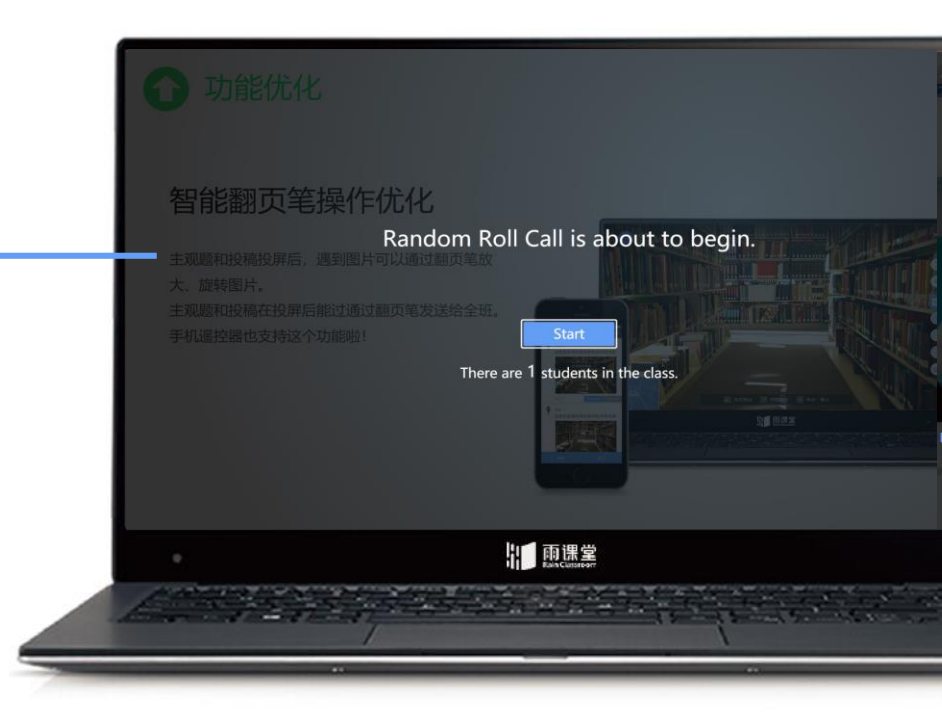

## End class , and check teaching data

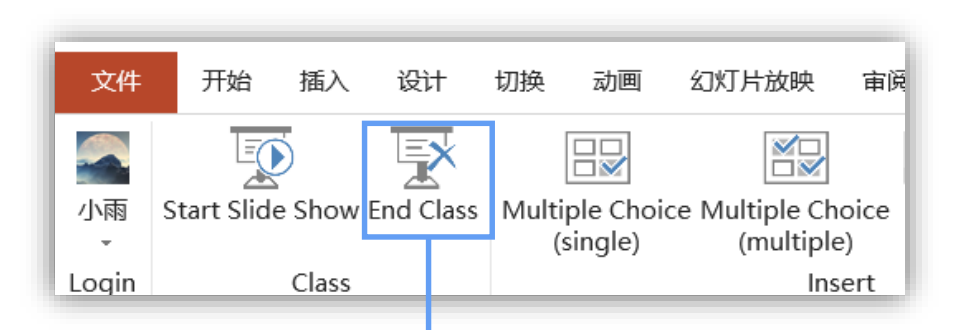

You can end class in the computer or mobile phone, then check teaching data in your mobile phone.

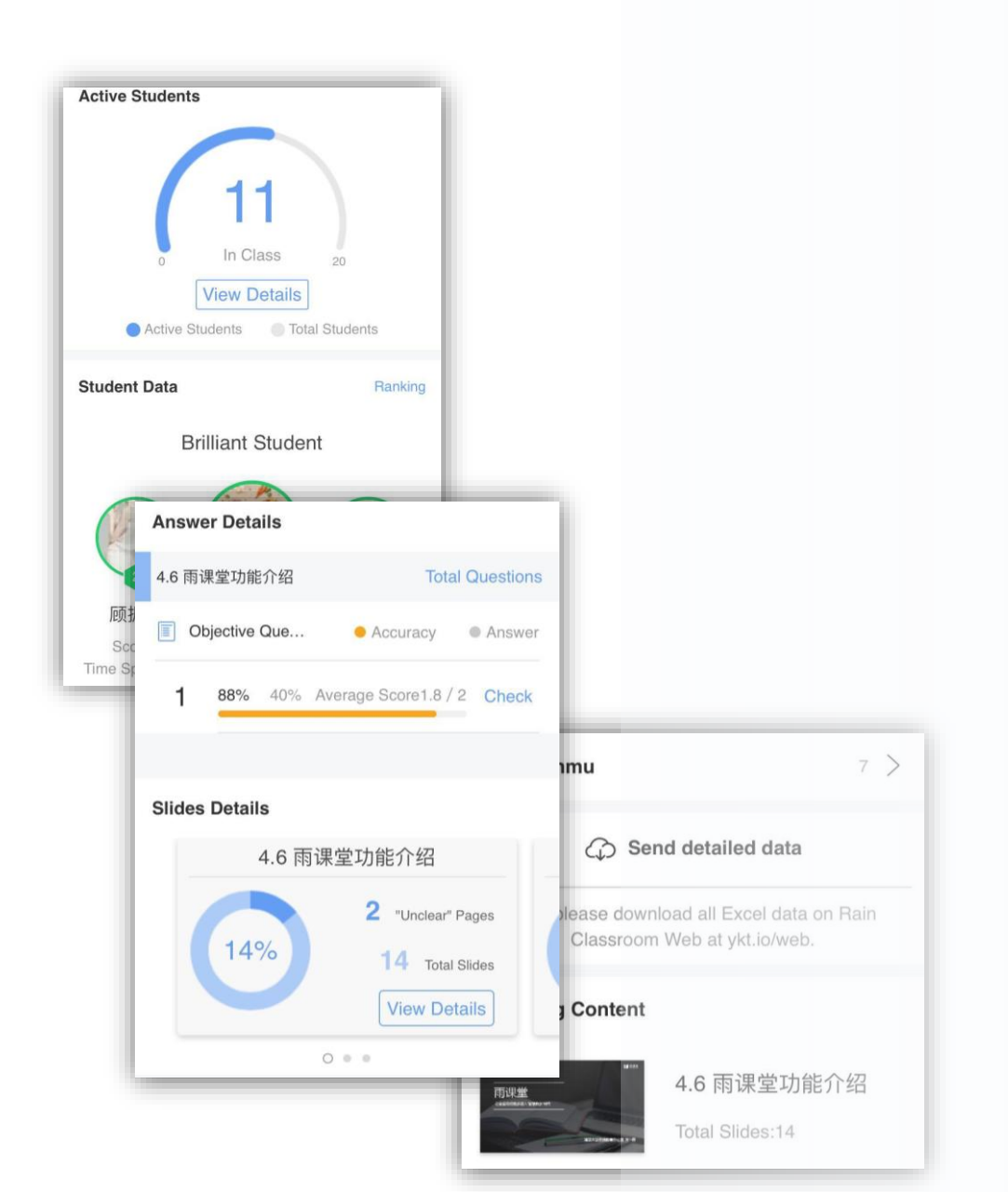

## Part 3 Preview

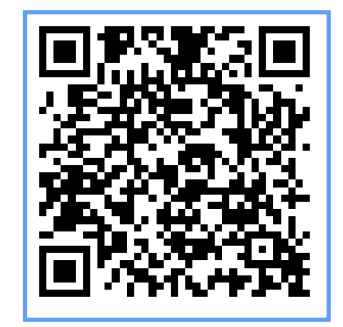

Scan to watch the practice video

#### How to make the pre-courseware

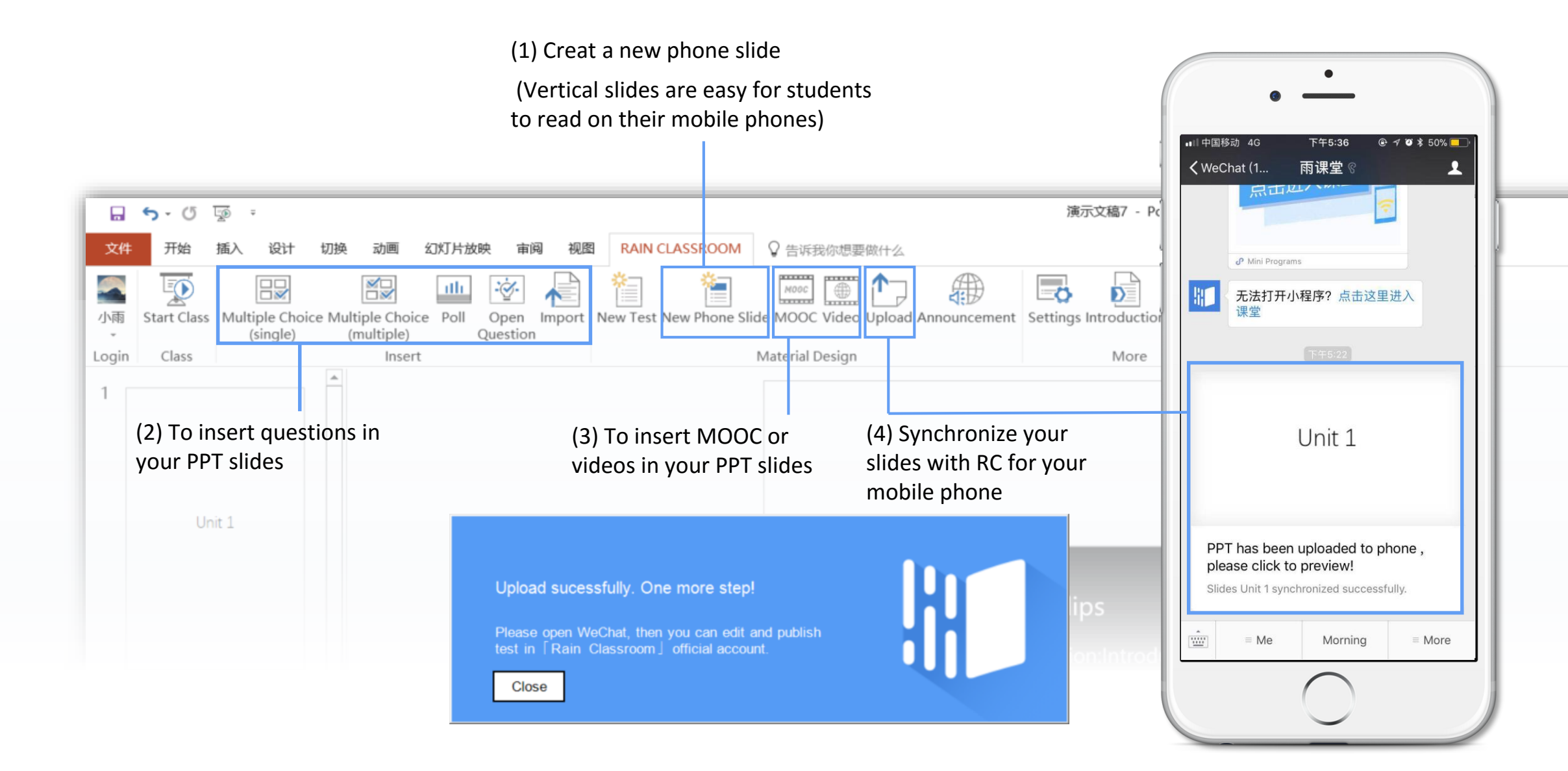

#### Send courseware to students

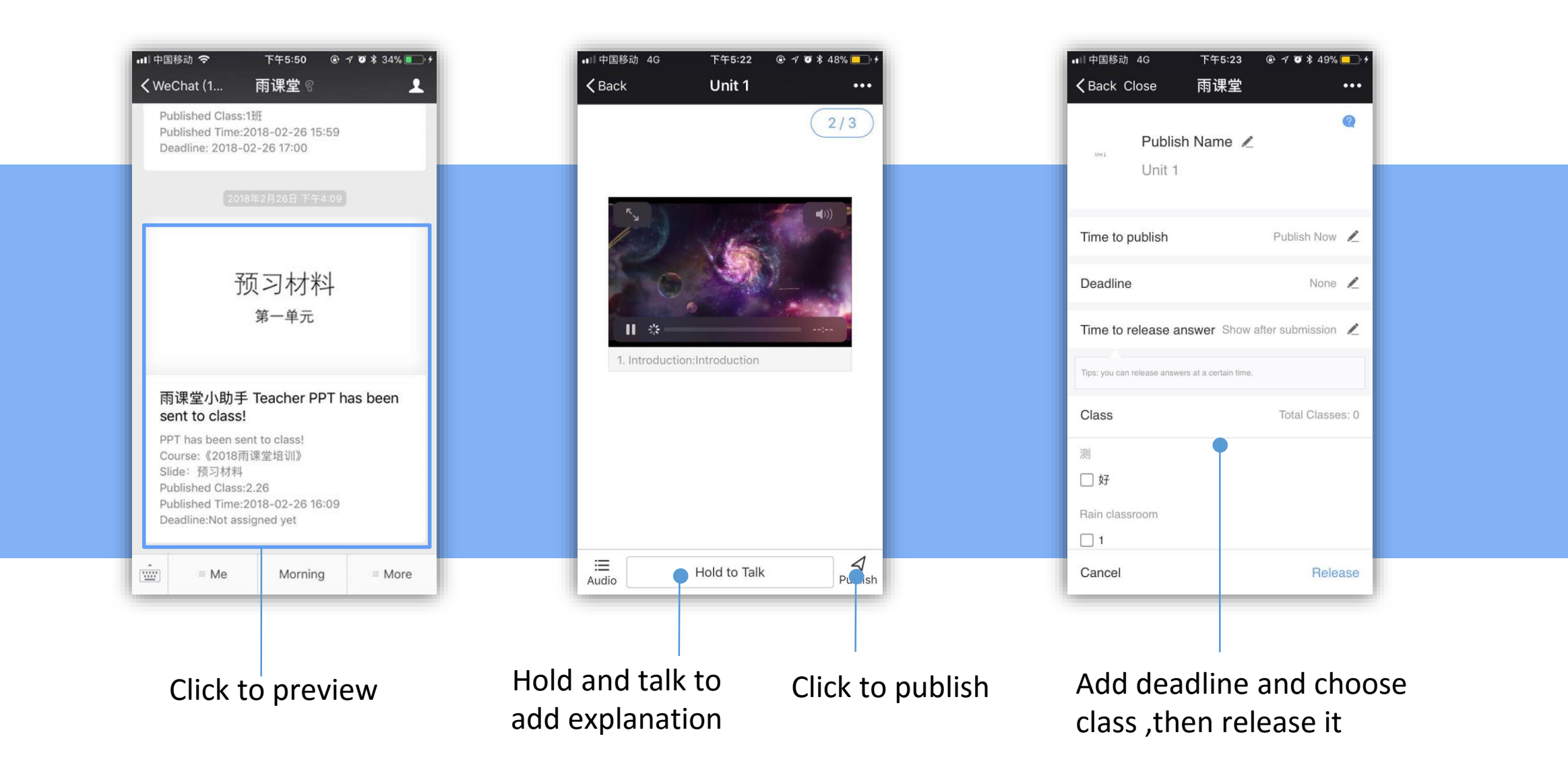

## **Check teaching data in the mobile device**

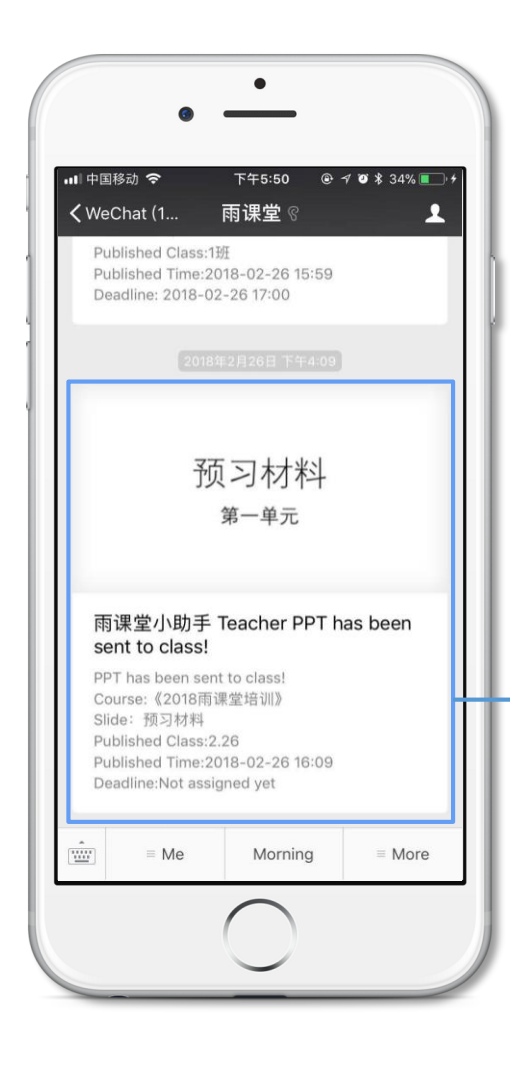

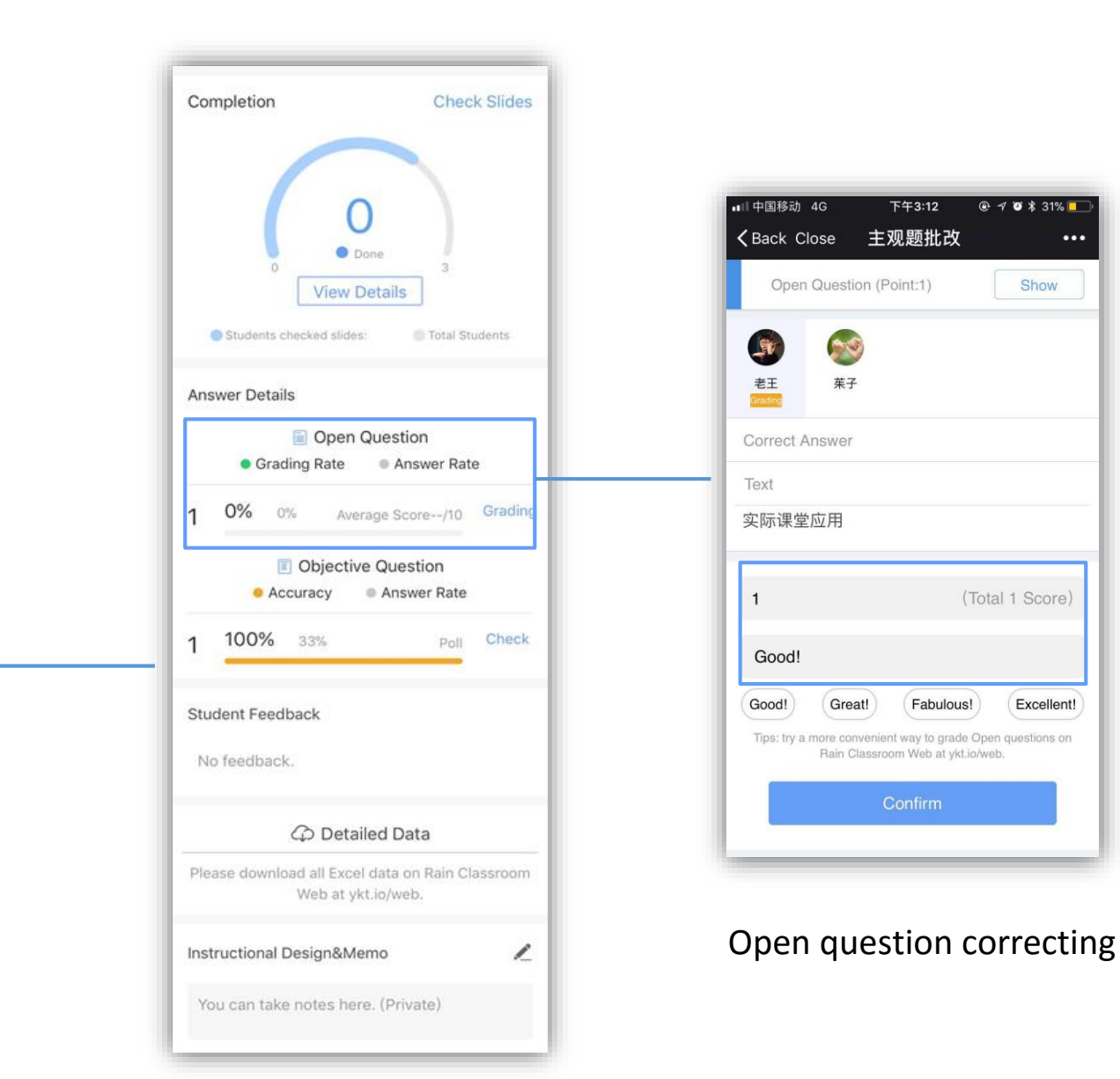

After sending the pre-courseware to students, teachers can check teaching data in the mobile phone.

# Part 4 Assign homework

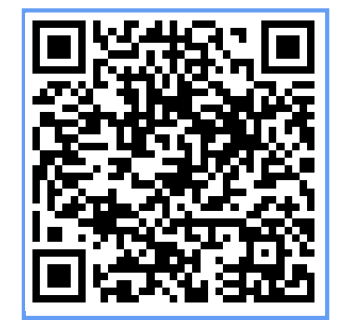

Scan to watch the practice video

## How to make the test

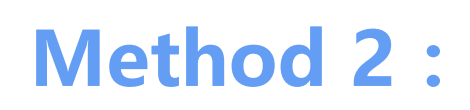

Click 'Import' to import word documents directly.

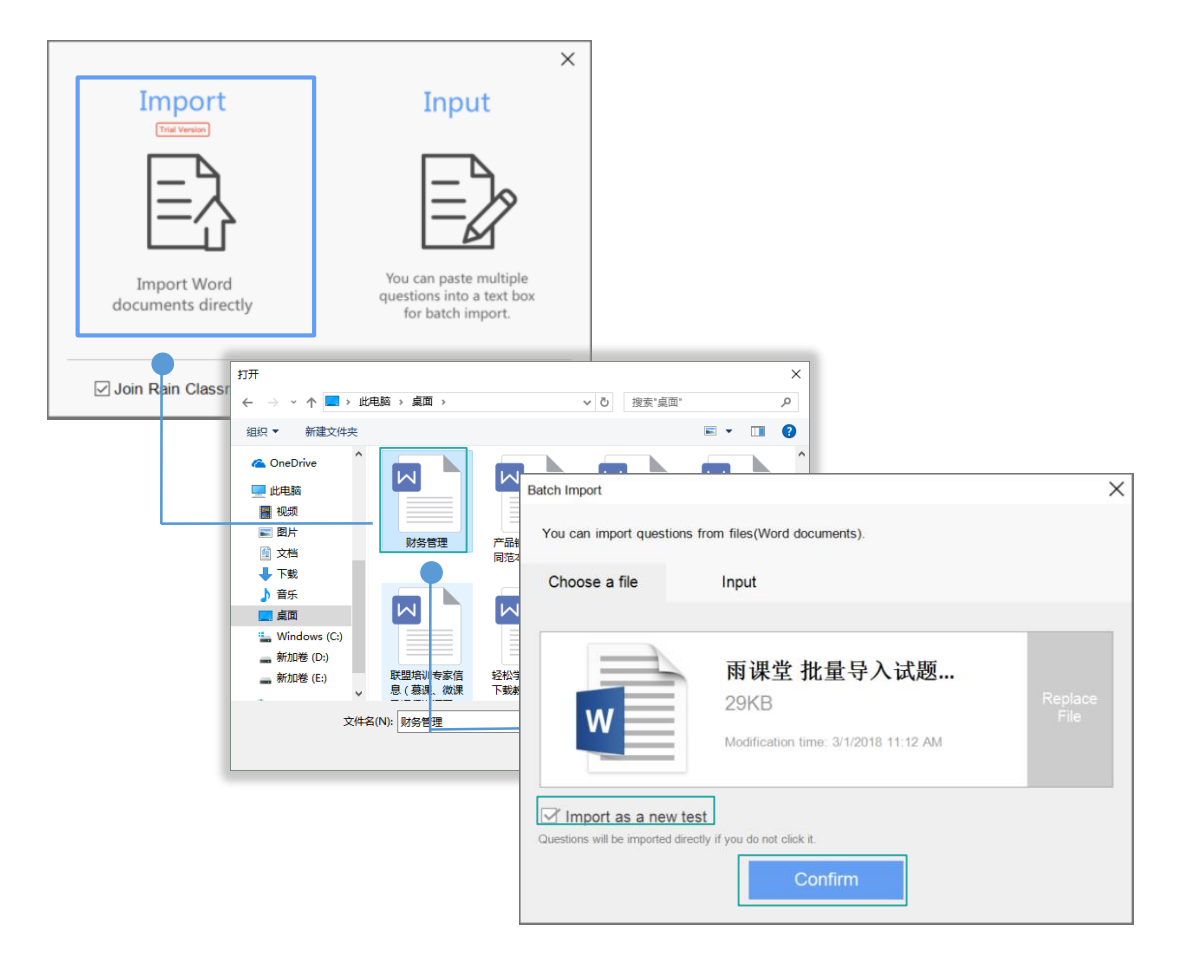

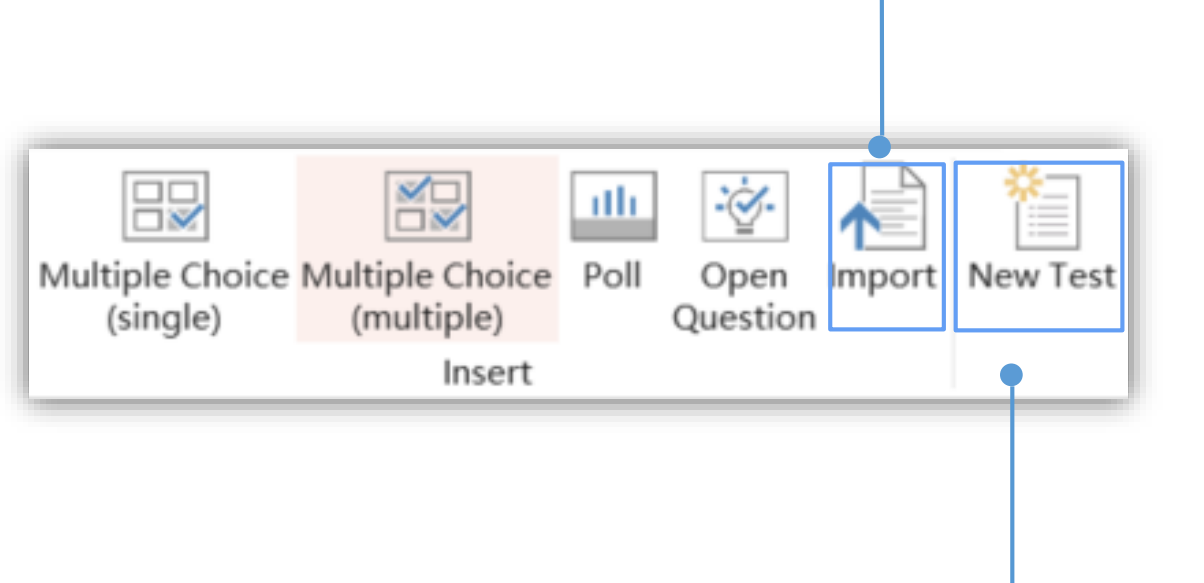

## Method 1 :

1.Click 'New Test' to create and send new tests.2. Insert questions

#### Upload the test to mobile phone

Upload the test to mobile phone, saved in 'My test'

You can sent to students directly, Or sent to students when you need.

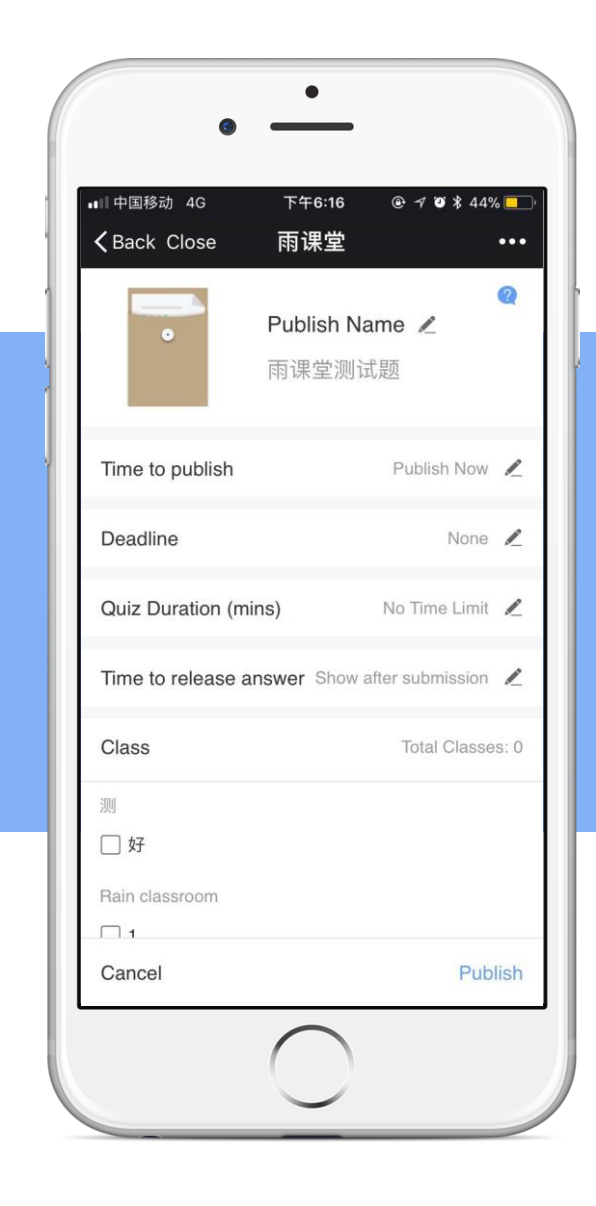

## Part 5 Other functions

#### Announcement

In mobile phone

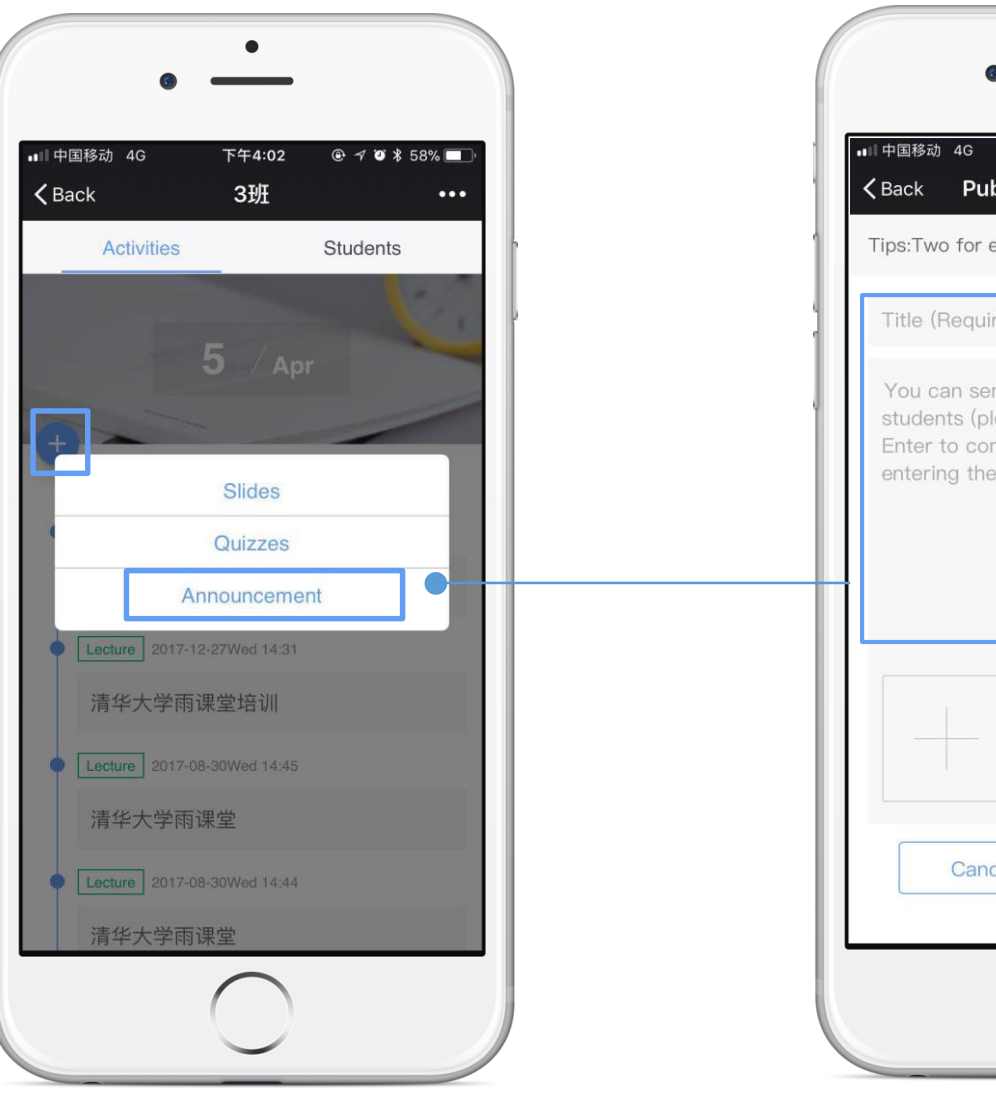

## 下午4:01 @ ୶ 🥶 ¥ 59% 💷 **K** Back Publish Annoucement ... Tips:Two for each class per day. 2 left Title (Required) You can send texts, images, links to students (please add spaces or press Enter to confirm) before and after entering the link address. Cancel

Input announcement title and content.

Support the text message, webpage link and so on.

Click send to the class.

#### Announcement

♀ 告诉我你想要做什么

۲

TTTTTT MOOC

-----

Material Design

In computer

CLASSROOM

Support send the text message, webpage link, attachments to students.

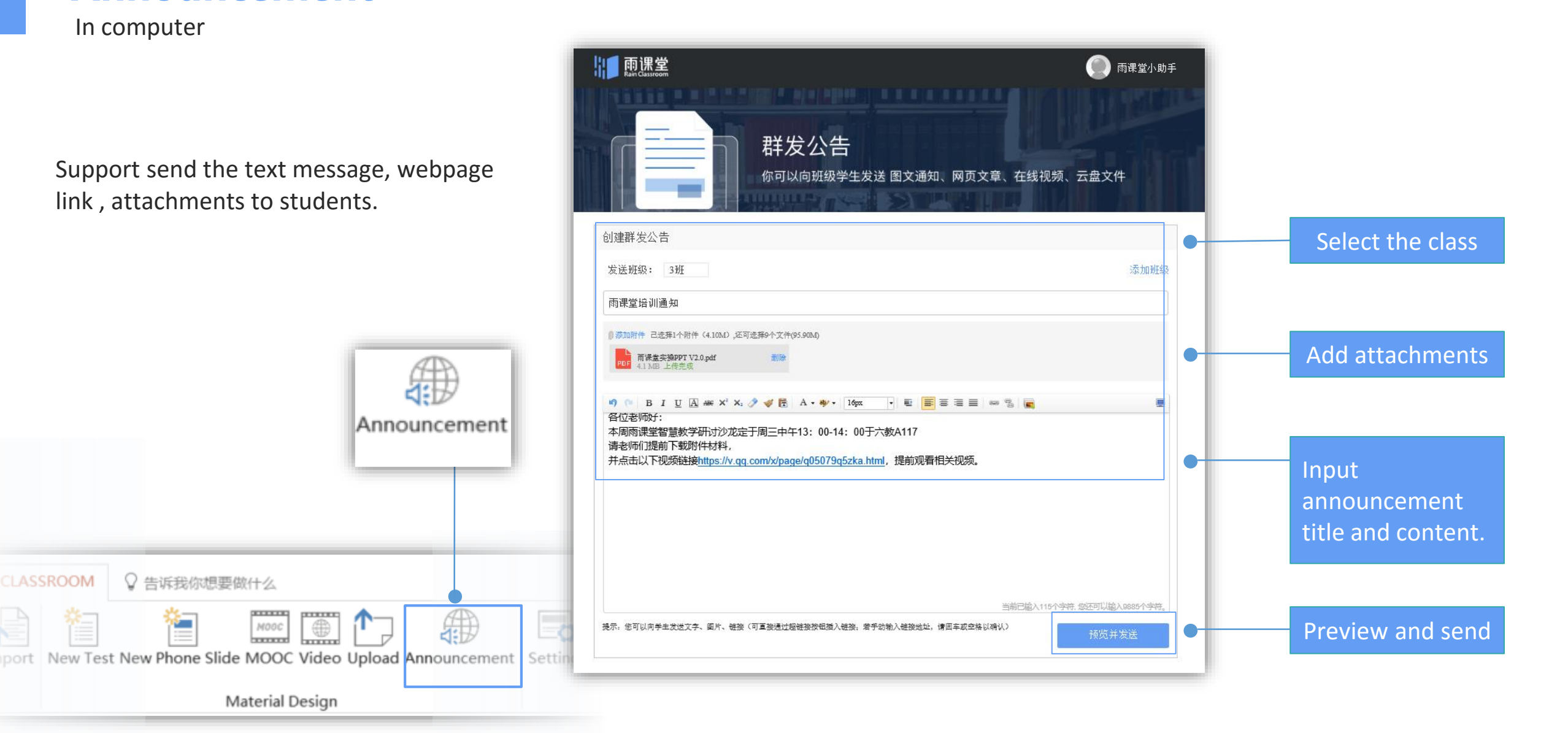

#### **Rain Classroom web version**

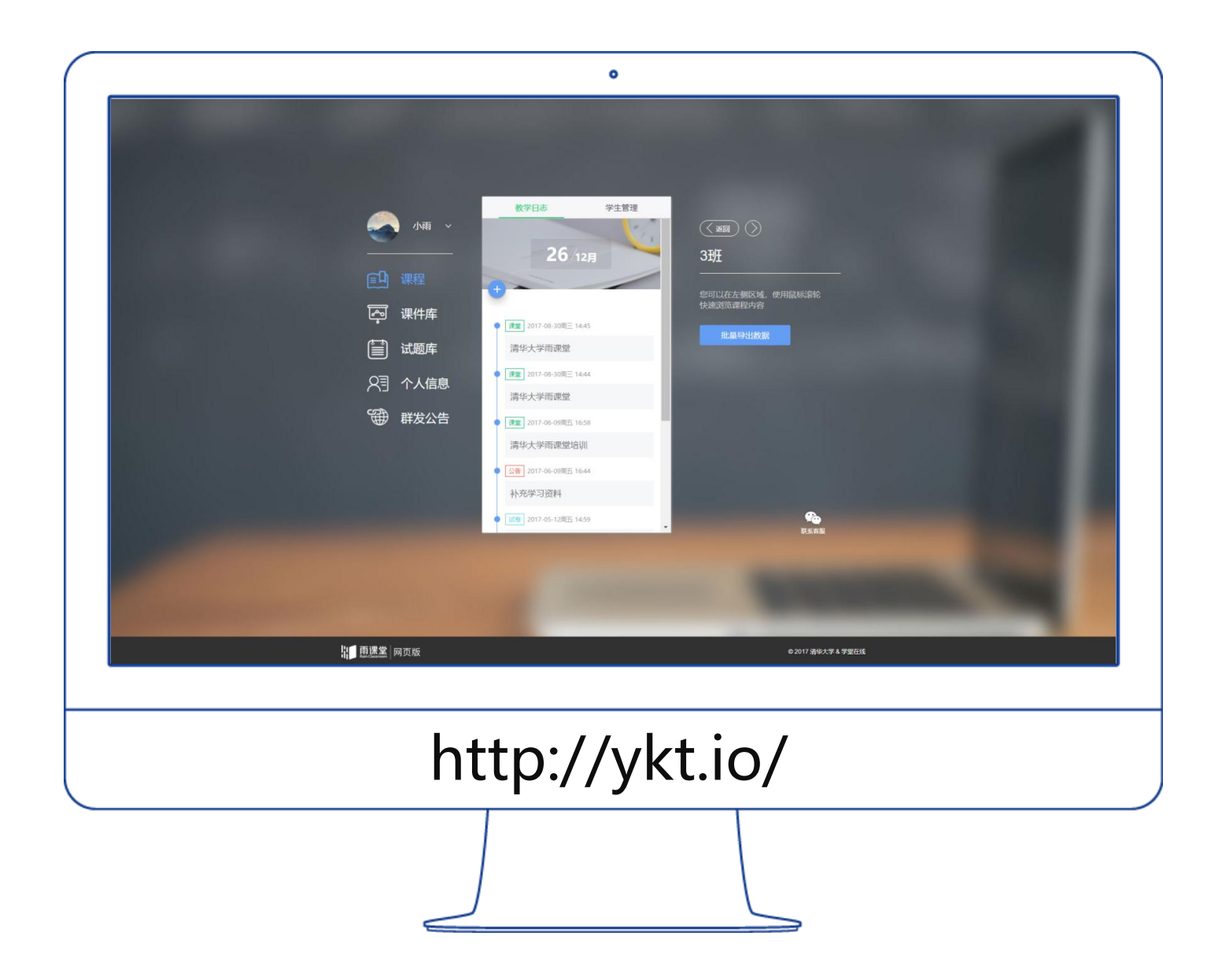

#### **Smart Laser Presenter**

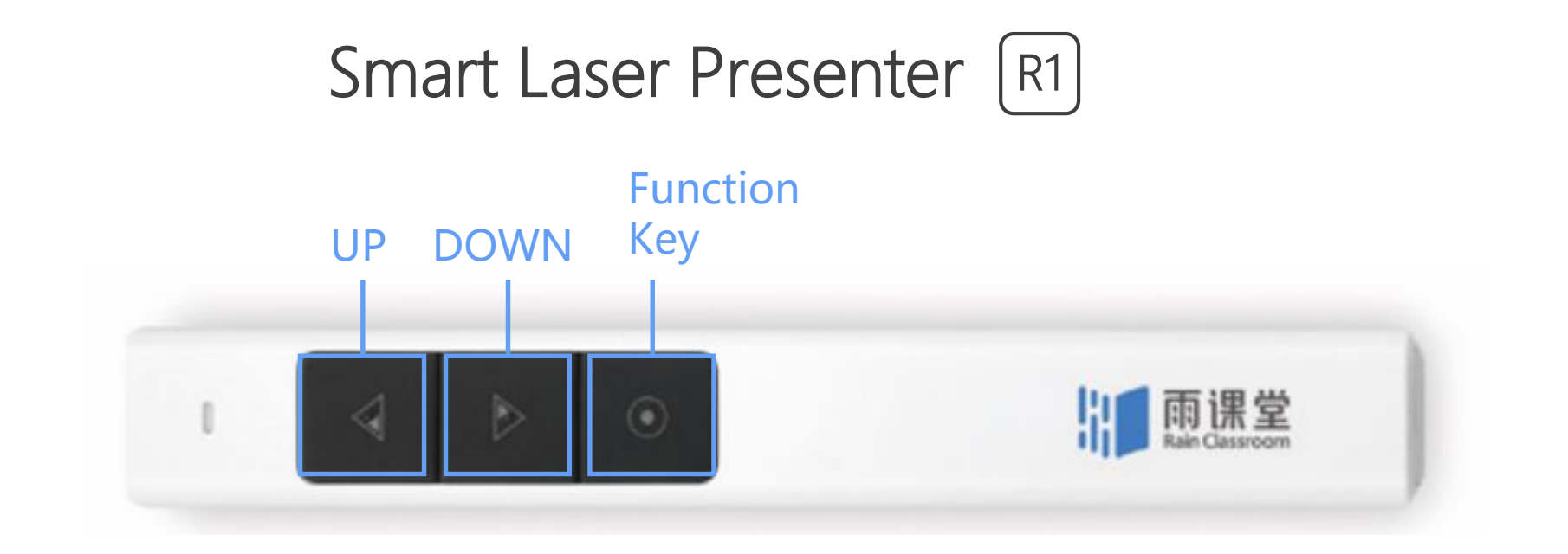

The Smart Laser Presenter can achieve all functions instead of the mobile phone, and more smoothly.

Bring a whole new experience to your classroom and help you step into smart teaching.

#### **Smart Laser Presenter**

When teaching with Rain Classroom, your could use the presenter following the instructions.

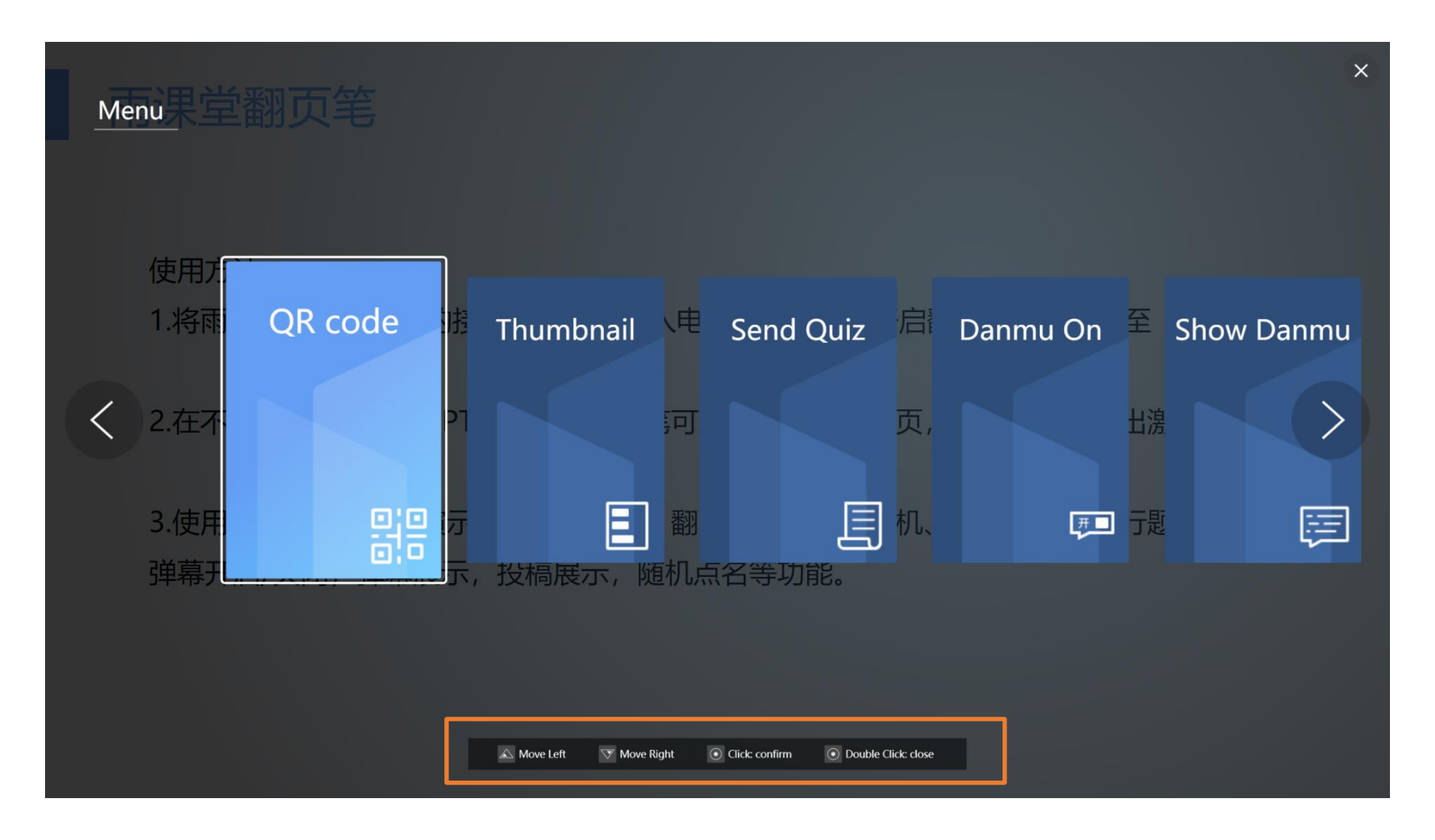

# Welcome to use Rain Classroom!

Help center: http://ykt.io/help?list=10 Telephone support: +86-010-82152560